## 八王子市 桑都ペイ利用者向けマニュアル 【マイナンバーカード認証】

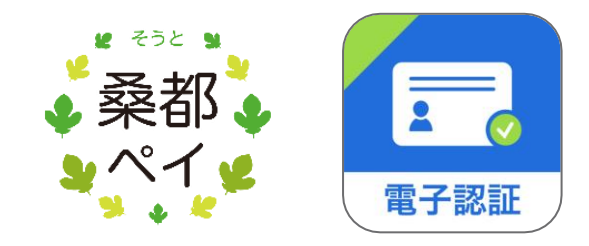

※最新版のマニュアルについては下記HPからご覧ください https://hachioji.yomsubi.com/

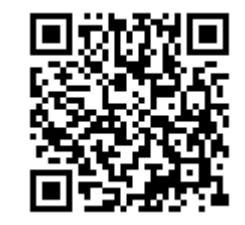

※地域ポイント機能(貯める・使う)は、マインナンバーカード認証がなくてもご利用いただけます。 ※認証にあたっては、「電子認証 マイナサイン」アプリをインストールしていただく必要があります。

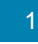

# 利用者向けマニュアル 【マイナンバーカード認証】

|   | 項目                               | スライド      | 内容                                                                     |
|---|----------------------------------|-----------|------------------------------------------------------------------------|
| 1 | 自分の端末(スマート<br>フォン等)で認証する<br>場合   | P.4~P.10  | ご使用のスマートフォンがマイナンバーカード対応で、ご自<br>身で行う場合は、こちらをご覧ください。                     |
| 2 | 自分以外の端末(ス<br>マートフォン等)で認証<br>する場合 | P.12~P.17 | ご使用のスマートフォンがマイナンバーカード非対応の場合、<br>又はご自身以外の方のサポートを受け行う場合は、こちら<br>をご覧ください。 |

P.4以降では、 の箇所をスマートフォンで選択(タップ)してください。

※ご使用のスマートフォンがマイナンバーカード対応かどうか不明の場合は、下記のサイトでご確認ください。
 <u>https://www.jpki.go.jp/prepare/pdf/nfclist.pdf</u>
 (出典元:地方公共団体情報システム機構 公的個人認証サービス)

## 自分の端末で認証する場合 (P.4~P.10)

※ ご使用のスマートフォンがマイナンバーカード非対応の場合、又はご自身以外 の方のサポートを受け行う場合は、「別端末で認証する場合(P.12~P.17)」 をご覧ください。

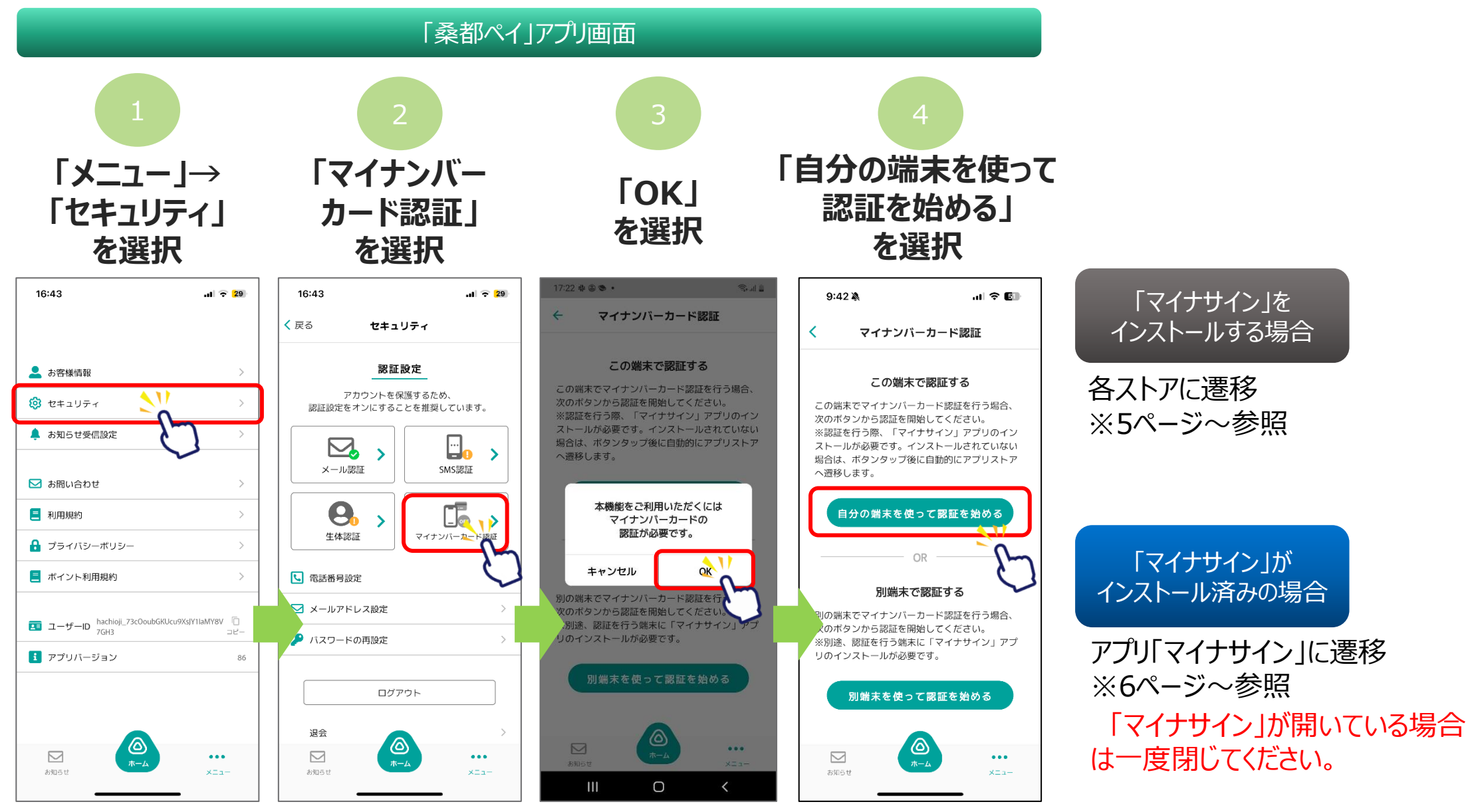

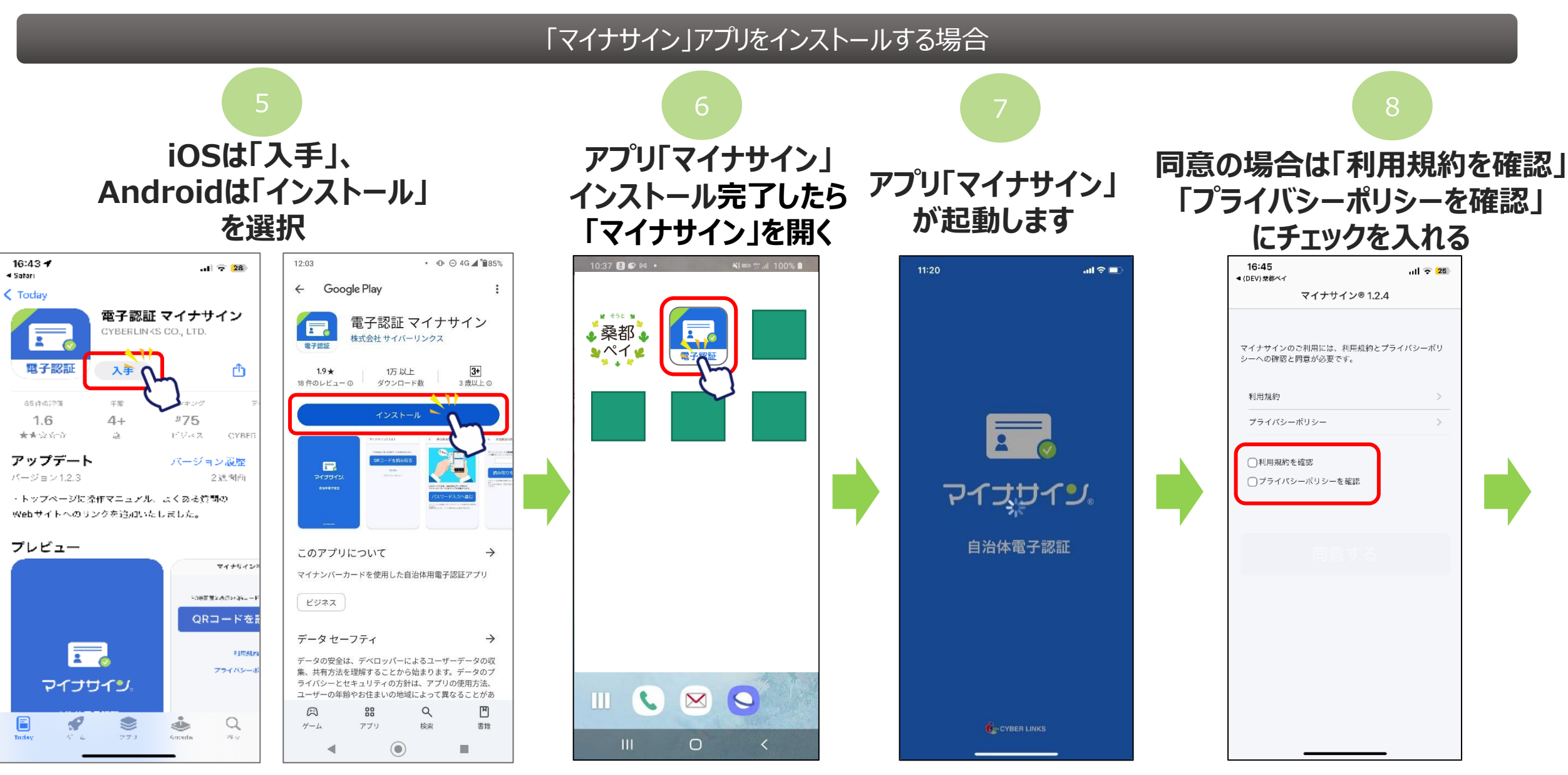

#### 「マイナサイン」アプリをインストール済みの場合

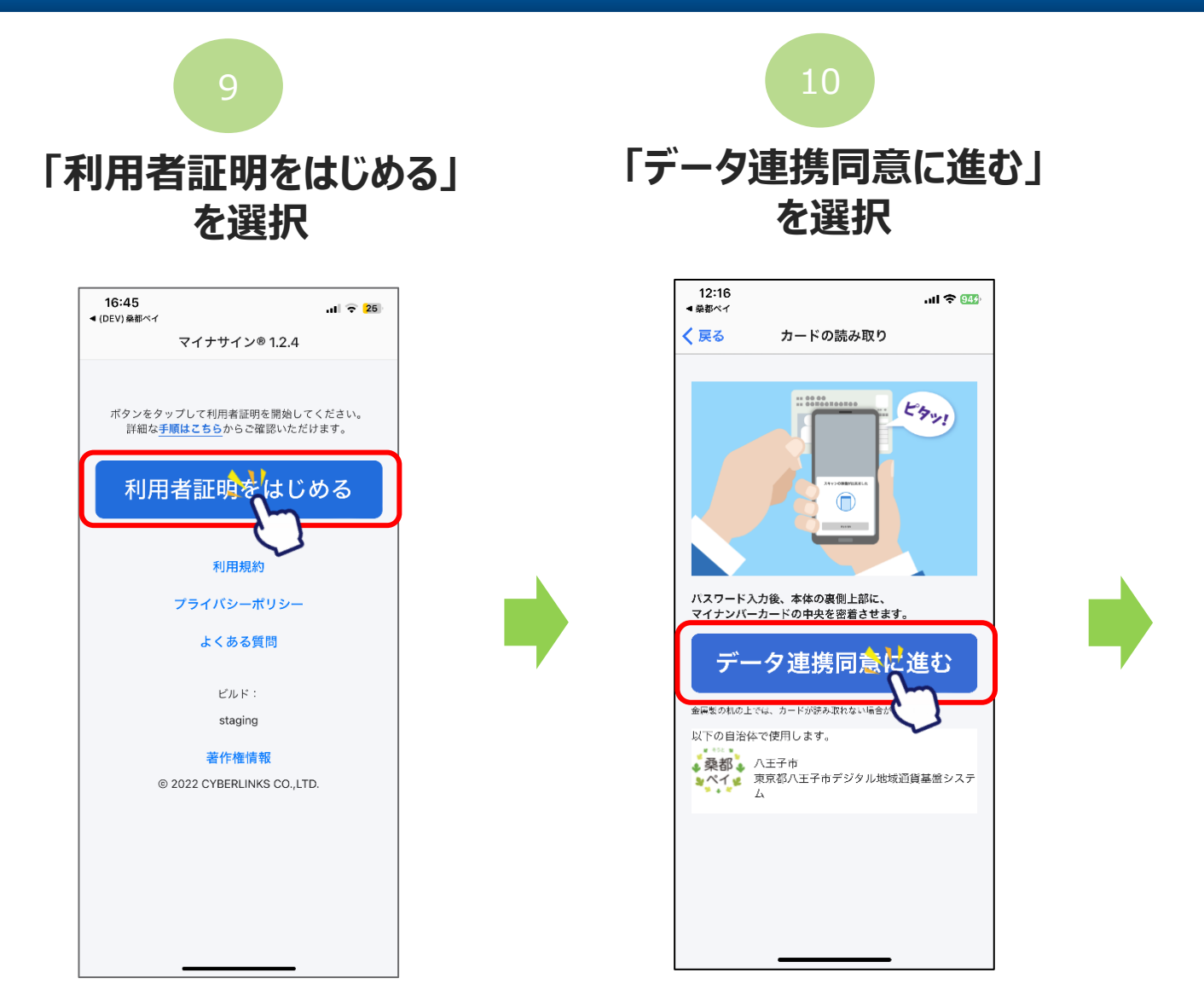

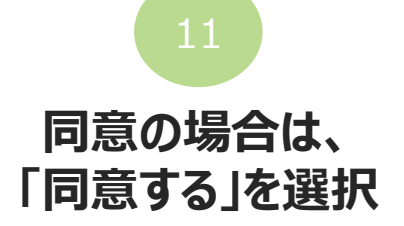

| 12:17 🕇                                                                             | all.                              | <del>?</del> 949 |
|-------------------------------------------------------------------------------------|-----------------------------------|------------------|
| 戻る                                                                                  | 確認                                |                  |
| データ連携につい                                                                            | いての同意                             |                  |
| 行政サービスをご利<br>連携に同意してくだ                                                              | 用いただくため、下記をご確認いただきデ-<br>さい。       | -90              |
| <ul> <li>●行政サービスへ、</li> <li>・氏名</li> <li>・住所</li> <li>・生年月日</li> <li>・性別</li> </ul> | マイナンバーカードの以下の情報を連携しき              | ます。              |
| ●行政サービスへ、<br>・ユーザーを識別                                                               | デジタル庁から以下の情報を連携します。<br>するID(PPID) |                  |
| <ul> <li>●デジタル庁へ、マ</li> <li>・利用者証明用電</li> </ul>                                     | イナンバーカードの以下の情報を連携します<br>子証明書      | ŧ.               |
| デジタル庁との連携<br>ーをご確認ください                                                              | について、下記の利用規約とプライバシー;<br>。         | ポリシ              |
|                                                                                     |                                   |                  |
|                                                                                     | デジタル庁利用規約                         |                  |
| デジタ                                                                                 | ル庁プライバシーポリシー                      |                  |
|                                                                                     | 同意する くい                           | }                |
|                                                                                     |                                   |                  |

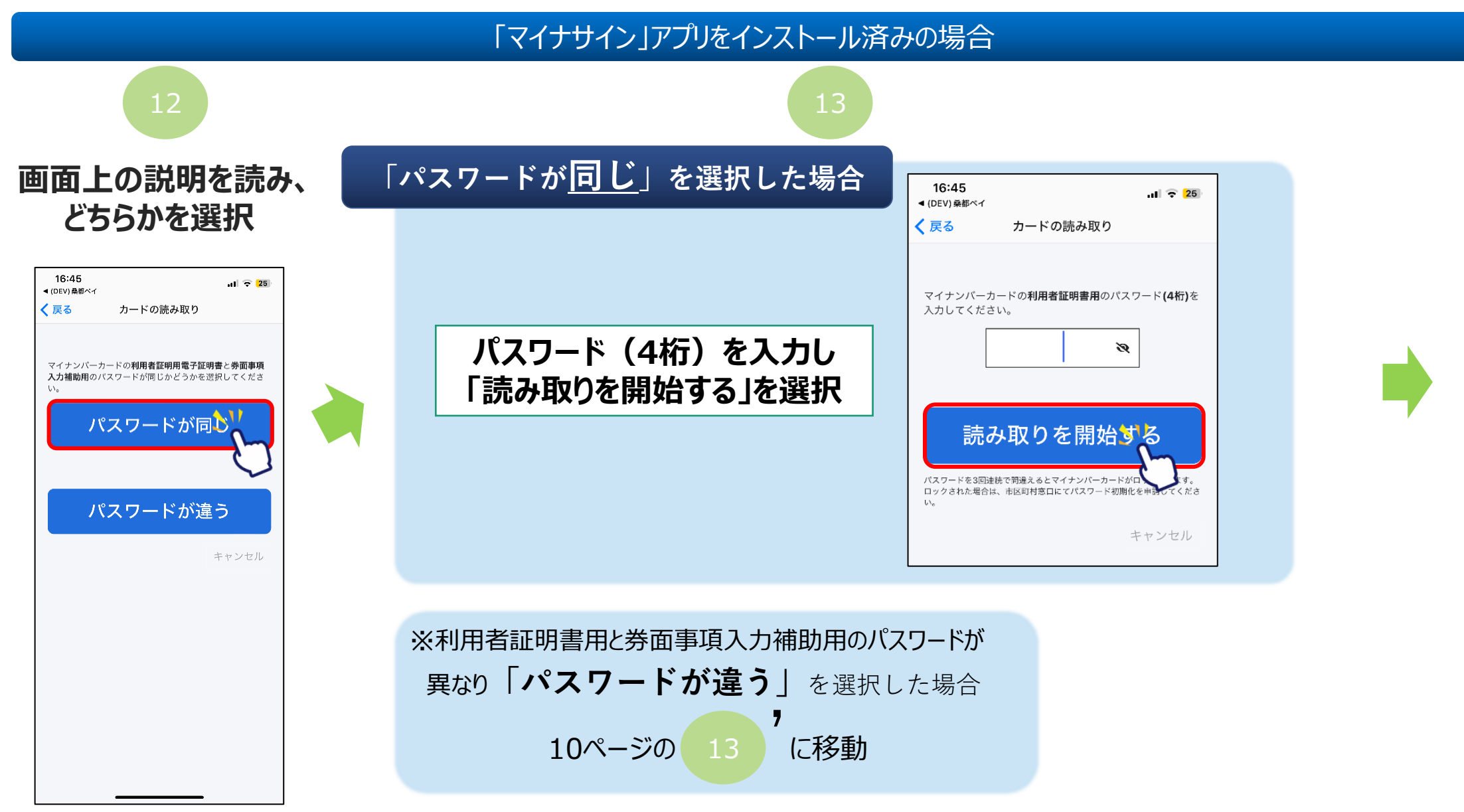

#### Confidential

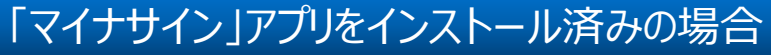

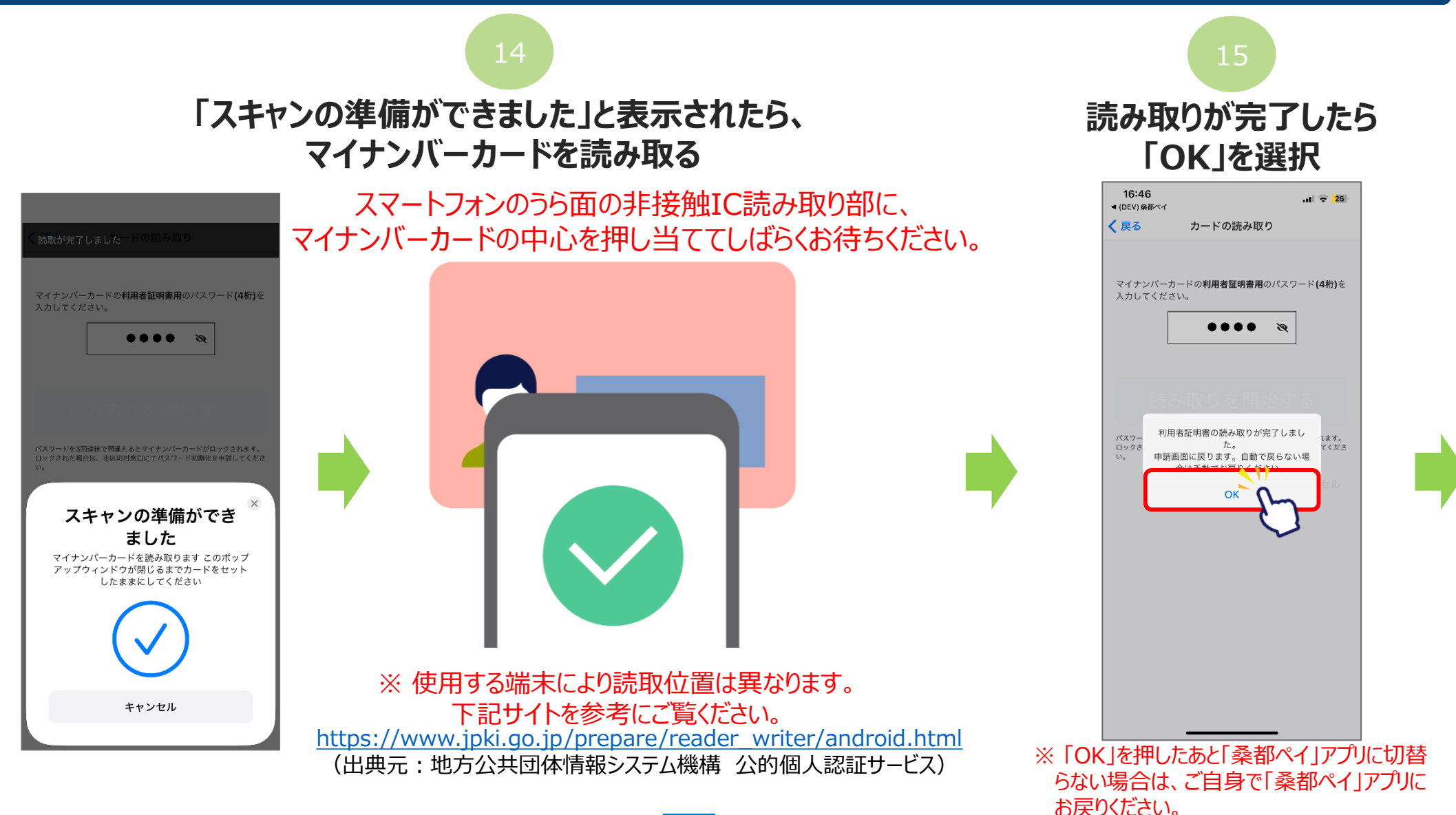

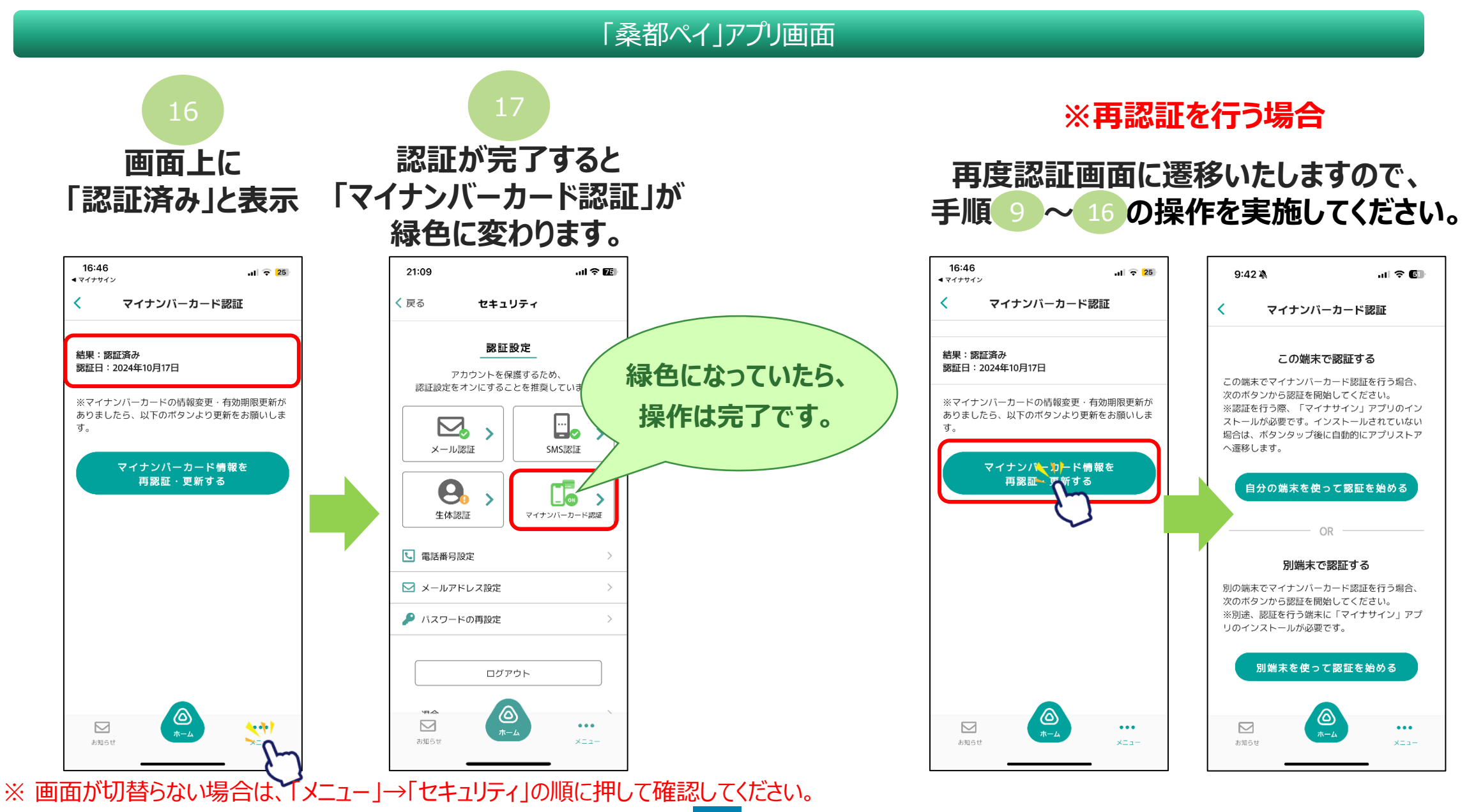

9

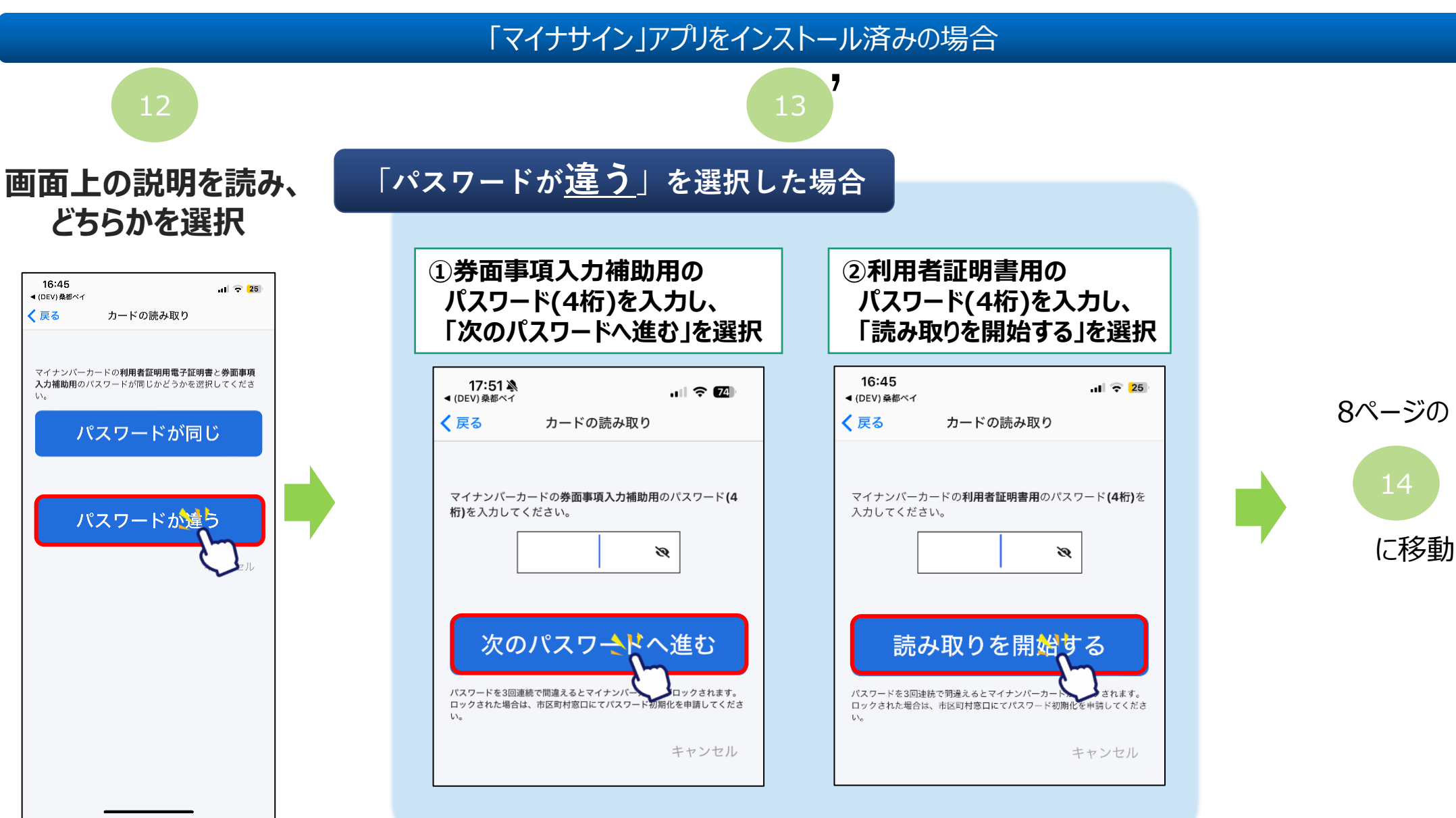

## 別端末で認証する場合 (P.12~P.17)

※ 別端末に「マイナサイン」アプリを事前にインストールする必要があります。 インストール手順についてはP.5 5 ~ 8 をご覧ください。

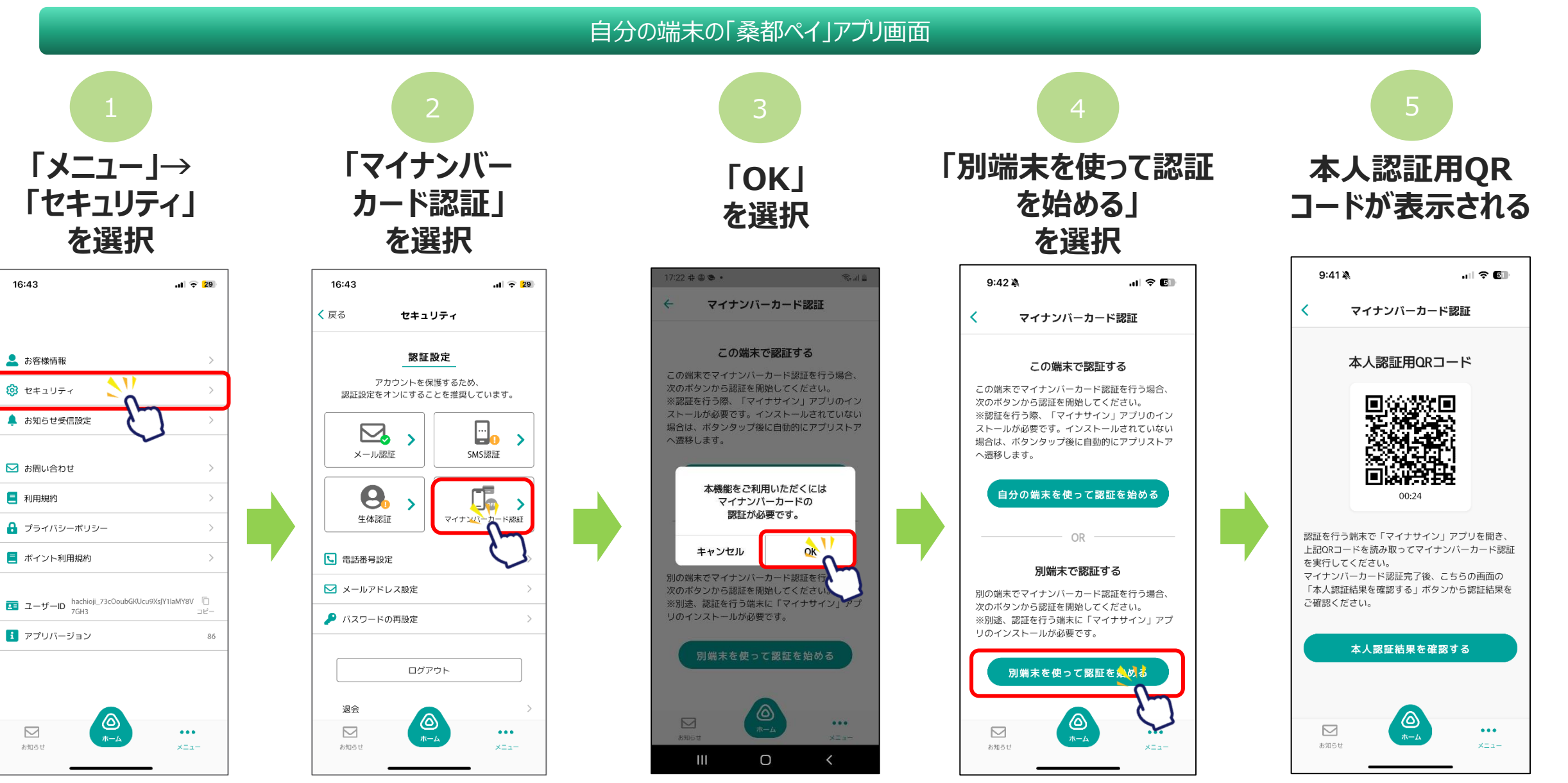

別端末「マイナサイン」アプリ操作画面 (「マイナサイン」アプリをインストール済みの場合)

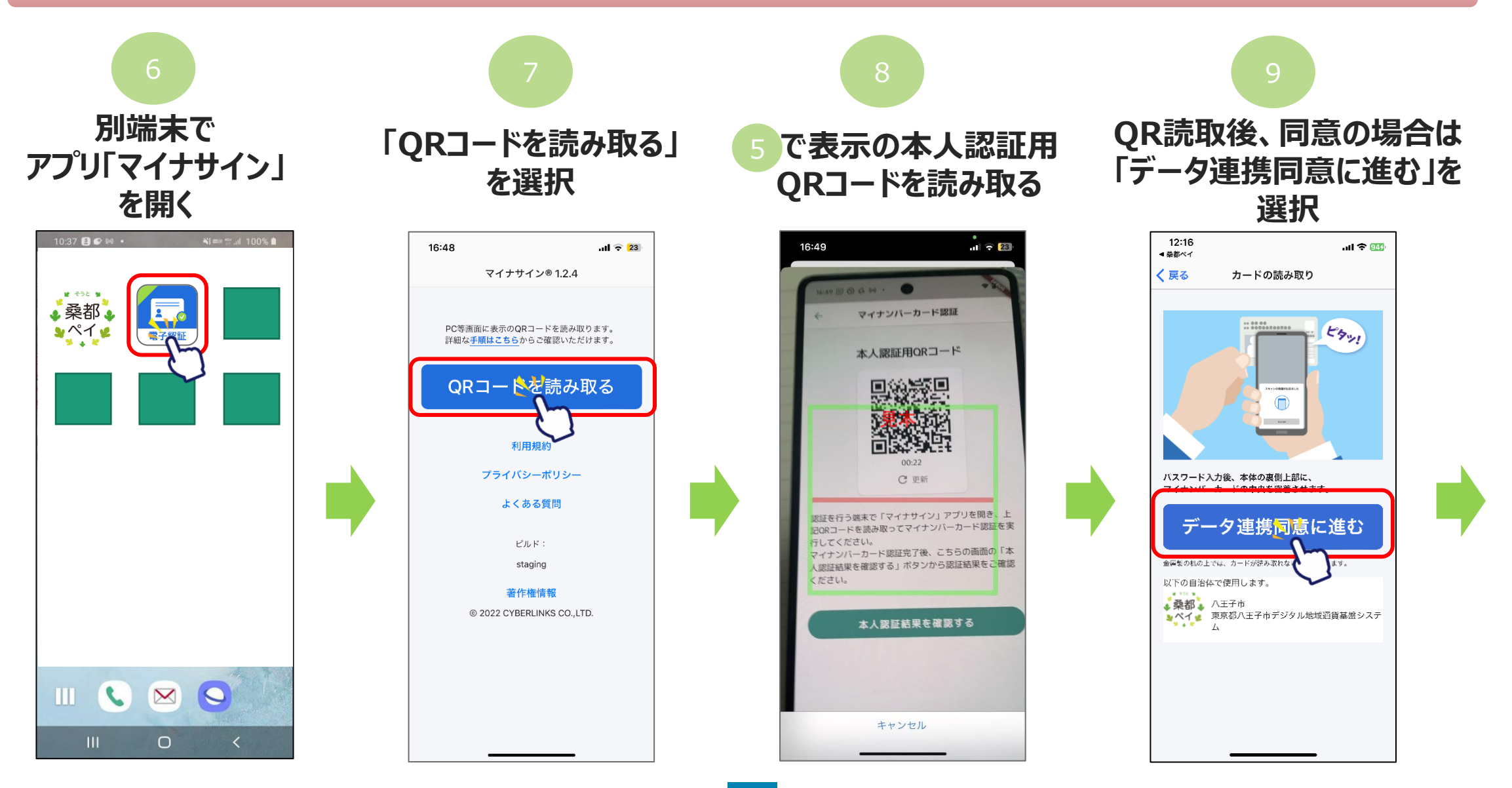

別端末「マイナサイン」アプリ操作画面 (「マイナサイン」アプリをインストール済みの場合)

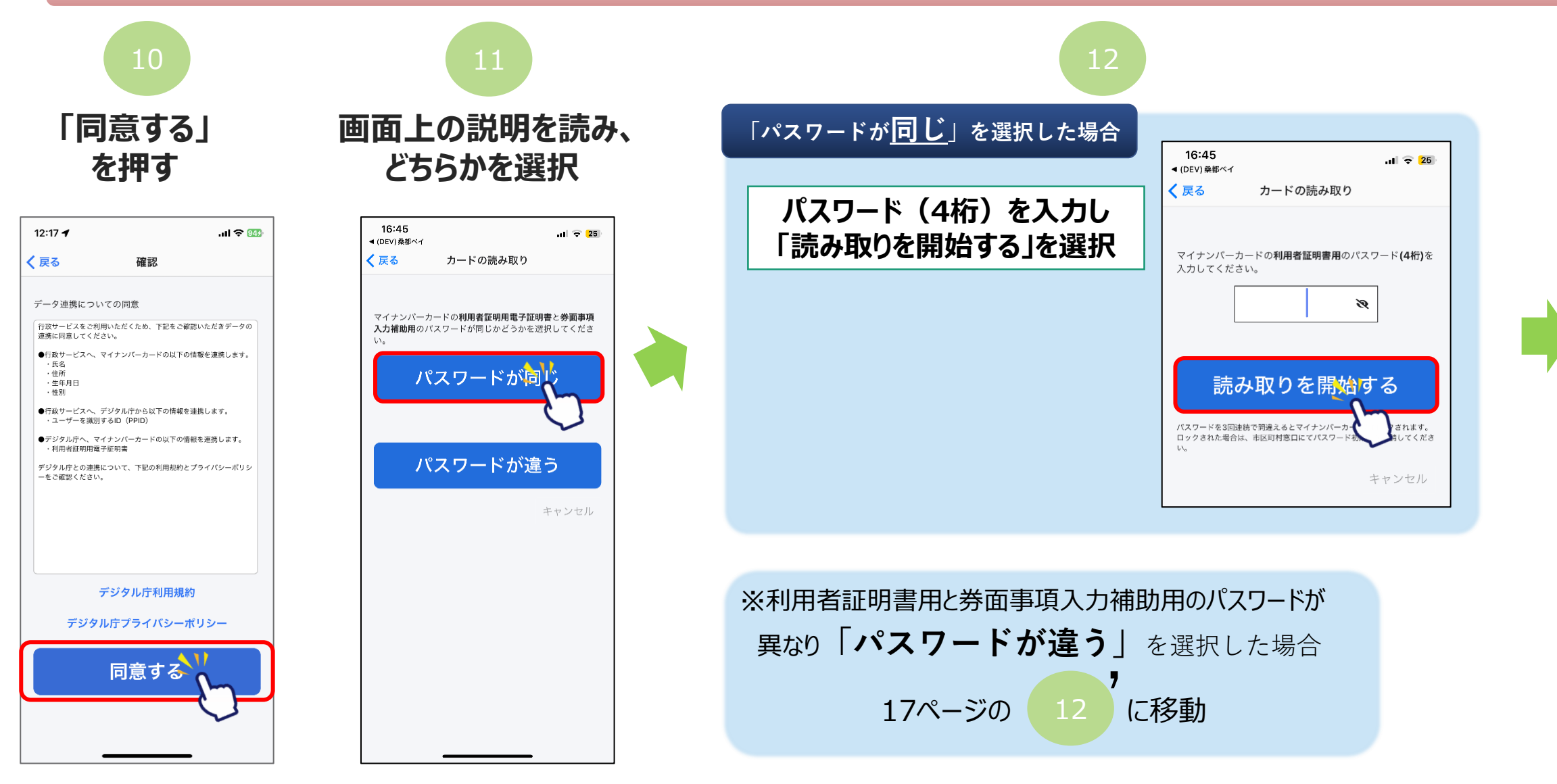

別端末「マイナサイン」アプリ操作画面(「マイナサイン」アプリをインストール済みの場合)

Confidential

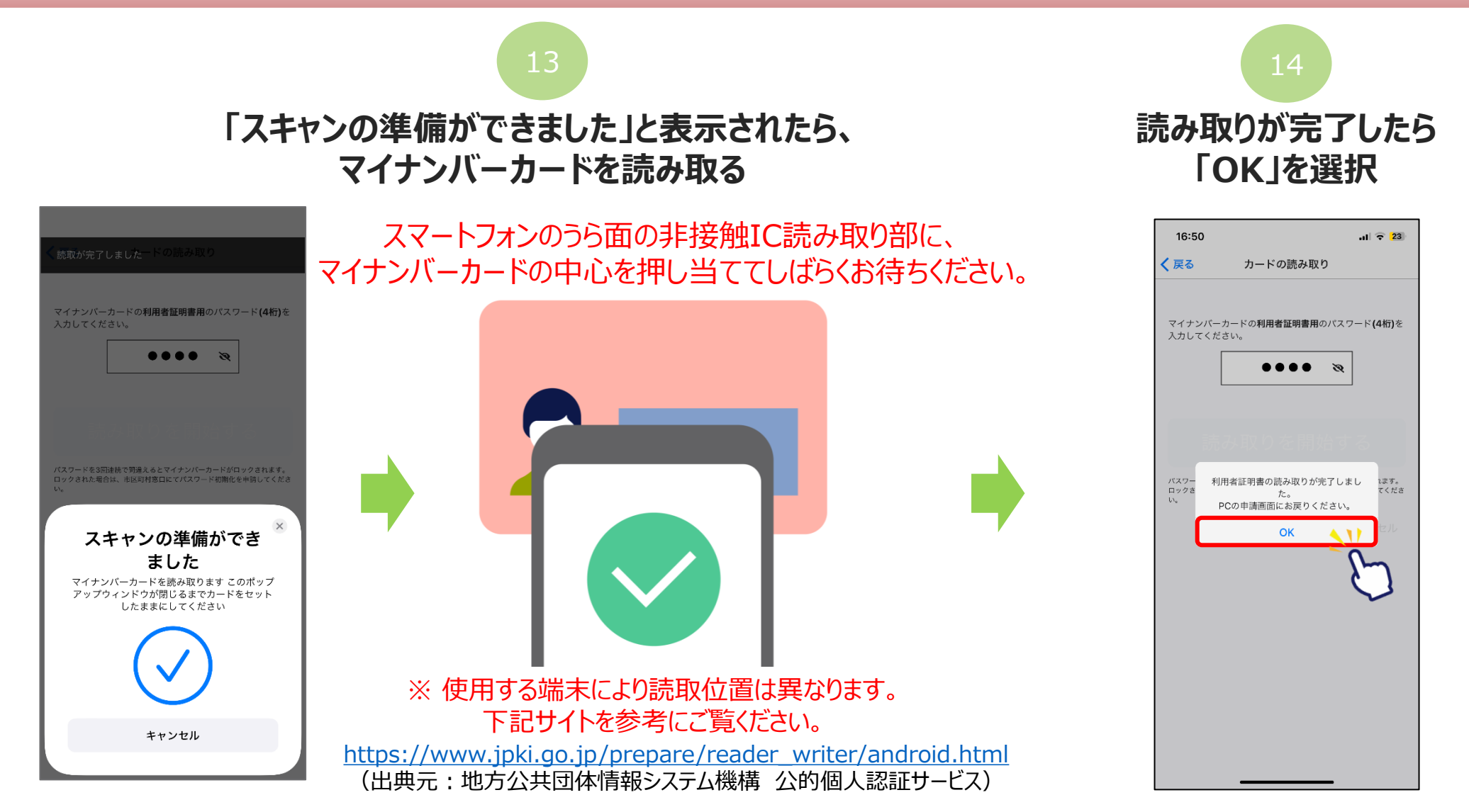

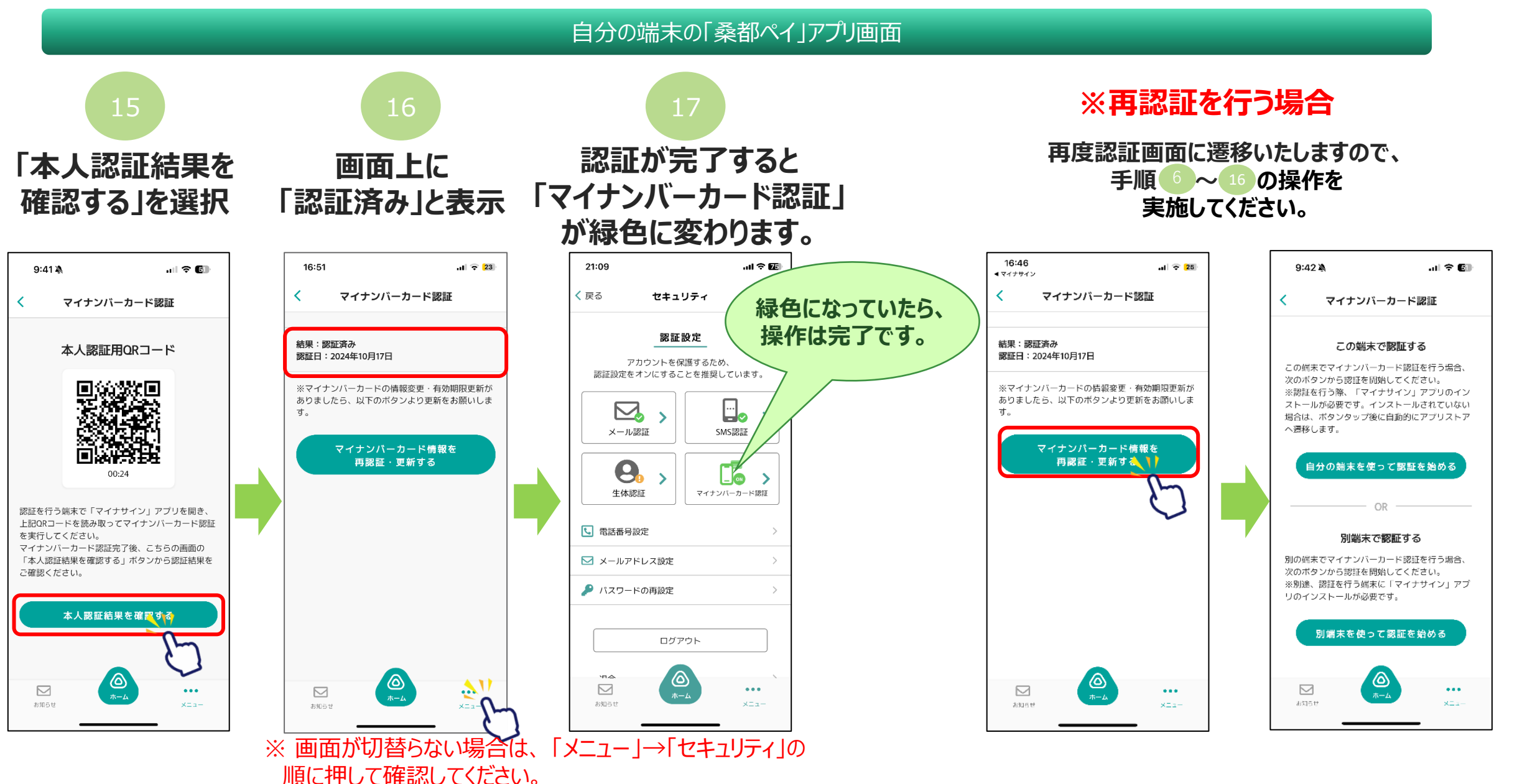

別端末「マイナサイン」アプリ操作画面(「マイナサイン」アプリをインストール済みの場合)

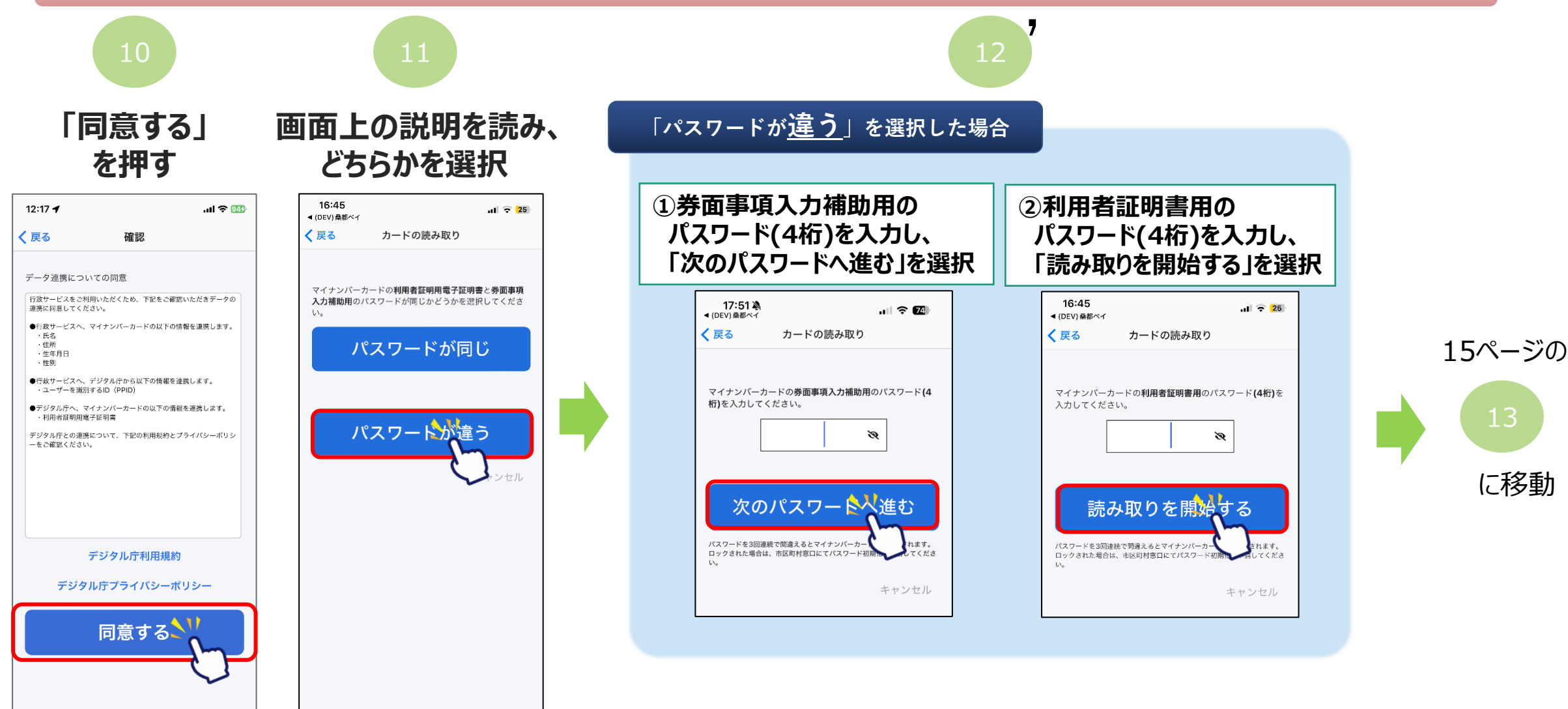

### <u>お問い合わせ</u>

### 八王子市デジタル地域通貨コールセンター

### TEL: 03-6628-4300

受付時間:月曜日~金曜日 午前10時~午後5時 (祝・休日、年末年始を除く)